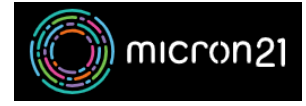

Knowledgebase > Remote Support > Connecting to a Micron21 remote support Screenconnect session

## Connecting to a Micron21 remote support Screenconnect session

Damian JacksonUA - 2023-02-27 - Remote Support

## Overview

This article describes how to connect to a remote support Screenconnect session when requested by a Micron21 Support agent. This will allow the Micron21 support agent to connect remotely to your Mac or Windows device to assist with an issue you are facing.

## Accessing the remote support Screenconnect portal:

- 1. Open a web browser (e.g, Chrome, Safari, Firefox, Edge).
- 2. Browse to <a href="https://www.micron21.com/help">https://www.micron21.com/help</a>.
- 3. Enter the code provided to you by the Micron21 support agent, and select the blue and white arrow to continue.
- The Screenconnect client named 'ConnectWiseControl.Client.exe' will be downloaded.
- 5. **Run** the 'ConnectWiseControl.Client' file and accept any prompts that appear.
- 6. You will be connected to the remote screen.

## Using Mac devices with ScreenConnect:

There are some preferences that you will need to update when using a Mac device and screen connect, failure to do this will mean our team is unable to see your device's screen when we connect.

- 1. Follow the steps in the previous section to download and install the screen connect client.
- Choose "Apple" menu at the top left > "System Settings", then click "Privacy & Security" in the sidebar. (You may need to scroll down).
- 3. Click the lock in the corner of the window to unlock the Privacy settings.
- 4. Click the "Screen Recording" option from the scroll list.
- Ensure the service that starts with the name Connectwise is ticked. If you don't see the "connectwisecontrol" client, click the plus (+) icon at the bottom of the program list. Type Command + Shift + G and then type /opt. Select the client

there, which has the filename connectwisecontrol-xxxxxxx

- 6. Navigate to the "**Accessibility**" option from the scroll list.
- 7. Ensure the service that starts with the name Connectwise is ticked.
- 8. Close the preferences app.

Our Micron21 Support team should now be able to help you out remotely using Screenconnect.

| Tags          |  |
|---------------|--|
| connect       |  |
| connectwise   |  |
| remote        |  |
| screen        |  |
| screenconnect |  |